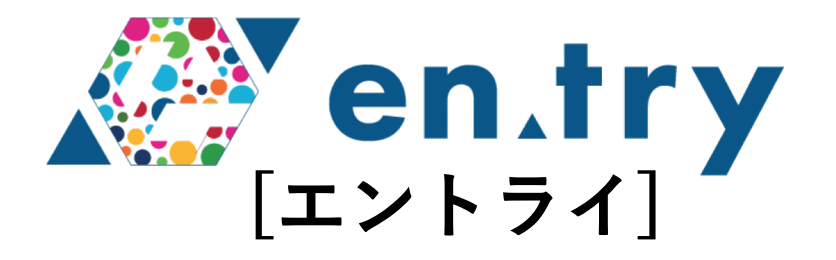

# 利用マニュアル(投資家用) プロジェクトアセット購入後について

# プラスソーシャルインベストメント株式会社

1

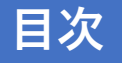

## 1. プロジェクトアセット購入後に利用いただける機能について P3-9

| (1)マイページ画面について               | P3-4 |
|------------------------------|------|
| (2)出資状況のご確認について              | P5   |
| (3)分配明細書のダウンロード、分配金のお支払いについて | P6-7 |
| (4)デポジットサービスについて             | P8   |
| (5)デポジットの使用、出金申請方法について       | P9   |
|                              |      |

## マイページ画面

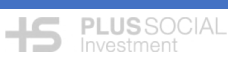

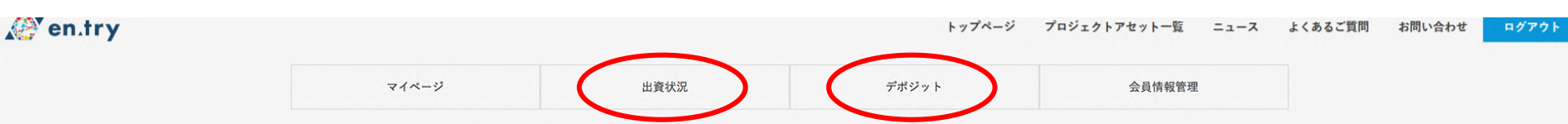

#### ■投資会員限定ブログ更新履歴

| 日時               | タイトル                                       | カテゴリー   |
|------------------|--------------------------------------------|---------|
| 2019/01/28 10:10 | 匿名組合契約書 (下北山村 小又川水力発電所更新プロジェクト)            | 投資家向け記事 |
| 2019/01/28 10:08 | 匿名組合契約説明書 (下北山村 小又川水力発電所更新プロジェクト)          | 投資家向け記事 |
| 2018/11/16 00:00 | 匿名組合契約説明書(東近江市SIB環がいのある子どもと保護者の未来応援プロジェクト) | 投資家向け記事 |
| 2018/11/16 00:00 | 匿名組合契約書(東近江市SIB職がいのある子どもと保護者の未来応援プロジェクト)   | 投資家向け記事 |

会員限定ブログー覧へ

>

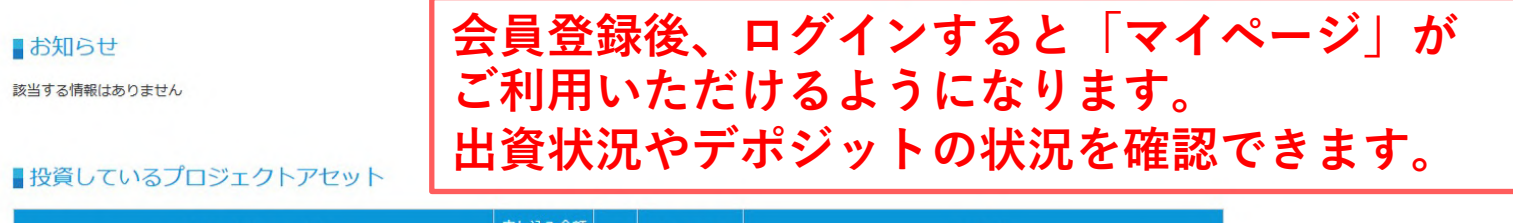

| プロジェクトアセット名                      | 申し込み金額<br>(円) | 口数 | 申し込み日      | レポート |
|----------------------------------|---------------|----|------------|------|
| 下北山村小又川水力発電所更新プロジェクト             | 30,000        | 1  | 2019/01/28 |      |
| 東近江市SIB 障がいのある子どもと保護者の未来応援プロジェクト | 20,000        | 1  | 2018/11/16 |      |

+S PLUSSOCIAL Investment

### ■投資会員限定ブログ更新履歴

| 日時         | タイトル                                              | カテゴリー   |
|------------|---------------------------------------------------|---------|
| 2018/07/19 | <u> 匿名組合契約説明書(政所茶の販路拡大・ブランディング応援プロジェクト)</u>       | 投資家向け記事 |
| 2018/07/19 | <u> 匿名組合契約書(政所茶の販路拡大・ブランディング応援プロジェクト)</u>         | 投資家向け記事 |
| 2018/07/19 | <u> 匿名組合契約説明書(マイ助産師制度・子育てシェアシステム実現プロジェク</u><br>上) | 投資家向け記事 |

プロジェクトアセットを探す

### ■投資しているプロジェクトアセット

| プロジェクトアセット名                        | 申し込み金額 (円) | 口数 | 申し込み日      |
|------------------------------------|------------|----|------------|
| 東近江市SIB マイ助産師制度・子育てシェアシステム実現プロジェクト | 20,000     | 1  | 2018/07/20 |
| 東近江市SIB 政所茶の販路拡大・ブランディング応援プロジェクト   | 20,000     | 1  | 2018/07/20 |

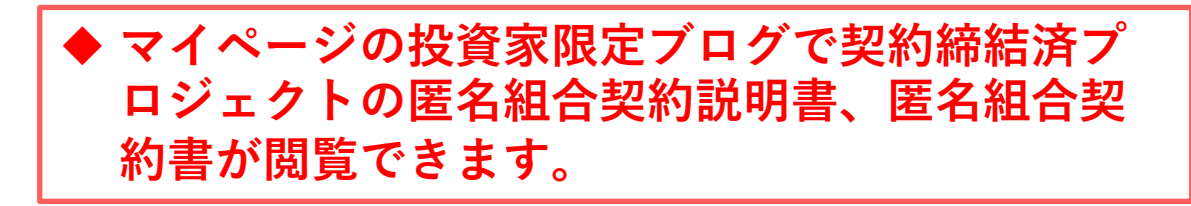

## 出資状況のご確認

+S PLUS SOCIAL Investment

#### 出資集約情報

| 投資合計金額 50,0 | 支払留保金 | 損益通算<br><b>0</b> 円 | 0 円 |
|-------------|-------|--------------------|-----|
|             |       |                    |     |

|               | プロジェクトアセット名                      | 投資金額<br>(円) | 会計期間進捗率<br>(%) |
|---------------|----------------------------------|-------------|----------------|
| ソーシャルインパクトボンド | 東近江市SIB 障がいのある子どもと保護者の未来応援プロジェクト | 20,000      | 84             |
| 再生可能エネルギー     | 下北山村 小又川水力発電所更新プロジェクト            | 30,000      | C              |
| 合計            |                                  | 50,000      |                |
|               |                                  |             |                |

アセットアロケーション

| ■ 再生可能エネルギー     | <b>30,000</b> 円 |
|-----------------|-----------------|
| ■ ソーシャルインパクトボンド | <b>20,000</b> 円 |

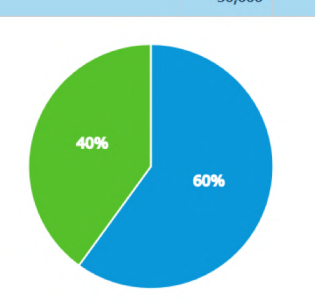

| ◆ 投資しているプロジェク<br>トアセットと投資金額等 |
|------------------------------|
| ◆ 契約締結前、締結後のプ<br>ロジェクトアセット   |
| ◆ 出資金・分配金の状況                 |

#### ■契約締結前

該当するデータがありませんでした。

#### ■契約締結済

| プロジェクトアセット名     ステータス     入金確認日     会計期間     出資     ク紀金額       (手数44.2)     損益金額 | ステータス 入全確認日 | 今計加閉       | 出資                                 | 支払い金額                                 | 分配金額       | 償還率    | 会計期間<br>進捗率 |        |    |    |  |    |
|----------------------------------------------------------------------------------|-------------|------------|------------------------------------|---------------------------------------|------------|--------|-------------|--------|----|----|--|----|
|                                                                                  |             | (%)        |                                    |                                       |            |        |             |        |    |    |  |    |
| ■SETまCIB 隠光いのあススジェン屋舗券の中本広播プロペシェクト                                               | 運用中         | 2018/11/19 | 2018/12<br>2018/11/19 ~<br>2019/02 | 2018/12/14<br>11/19 ~ 1<br>2019/02/15 | 20,000     | 0      |             |        | ID |    |  |    |
| 米加江中310 廃かいののお子ともと味識者の人木的なクロノエクト                                                 |             |            |                                    |                                       | 1          | 20,000 | 0           | 0      | 04 | IZ |  |    |
| 下北山村 小又川水力発電所更新プロジェクト                                                            | 平(古古 2010/0 | 受付中        | 2010/01/21                         | 2010/01/21                            | 2010/01/21 |        |             | 20.000 | 0  | 0  |  | TD |
|                                                                                  | XIII        | 2019/01/31 |                                    | 1                                     | 30,000     | 0      | 0           |        | IK |    |  |    |

#### ■出資・分配履歴

|                | 出資金額 (円) | 現時点の金額 (円) | 償還率 (%) |
|----------------|----------|------------|---------|
| 償還前プロジェクトアセット分 | 50,000   | 0          | 0.0     |
| 償還後プロジェクトアセット分 | 0        | 0          | 0.0     |

PlusSocialInvestment, Inc. All rights reserved.

+S PLUS SOCIAL Investment

### ■投資会員限定ブログ更新履歴

| 日時               | タイトル                                             | カテゴリー   |
|------------------|--------------------------------------------------|---------|
| 2019/01/28 10:10 | 匿名組合契約書 (下北山村 小又川水力発電所更新プロジェクト)                  | 投資家向け記事 |
| 2019/01/28 10:08 | 匿名組合契約説明書 (下北山村 小又川水力発電所更新プロジェクト)                | 投資家向け記事 |
| 2018/11/16 00:00 | 匿名組合契約説明書(東近江市SIB障がいのある子どもと保護者の未来応援プロジェクト)       | 投資家向け記事 |
| 2018/11/16 00:00 | <u> 匿名組合契約書(東近江市SIB障がいのある子どもと保護者の未来応援プロジェクト)</u> | 投資家向け記事 |

会員限定ブログー覧へ

>

### ∎お知らせ

該当する情報はありません

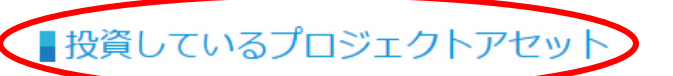

| プロジェクトアセット名                      | 申し込み金額<br>(円) | 口数 | 申し込み日      | L#-1 |
|----------------------------------|---------------|----|------------|------|
| 下北山村小又川水力発電所更新プロジェクト             | 30,000        | 1  | 2019/01/28 |      |
| 東近江市SIB 障がいのある子どもと保護者の未来応援プロジェクト | 20,000        | 1  | 2018/11/16 |      |

▶ 分配明細書は、「投資しているプロジェクトア」

セット」にてダウンロードできます。

「レポート」部分に反映されます。

+S PLUSSOCIAL

# 分配金は、営業者から信託口座へ送金され、 分別管理が行われます。

出資者から分配金の出金申請があると、分配金は信託口座 から一度取扱者の決済口座へ移動します。 その後、取扱者の決済口座から出資者の口座へ分配金が 支払われます。

その際、デポジット(留保金)残高が反映されます。

分配金の出金申請は1,000円以上から受け付けています。 また、1,000円以上から1円単位での出金が可能です。 ※出金申請の際、1件につき500円の事務手数料を いただきます。 +S PLUSSOCIAL

デポジットサービスとは、分配金の支払いを一時的に留保させ、 デポジット(留保金)でプロジェクトアセット等を購入できる サービスです。

初めての申し込みの場合やこれまで申し込みがあった方でも分 配金が発生していない場合は、本サービスを利用できません。

新しいプロジェクトアセットの申し込みをした際に、デポジットから出資金を支払う事ができます。 銀行振込をする手間が省け、振込手数料を節約することができ ます。

新しいプロジェクトアセットの申し込みをしない場合、デポ ジットは、いつでもマイページから出金指示をすることができ ます。

# デポジットの使用、出金申請方法

| マイページ                                                                                                    | <b>新しいプロジェクトア</b><br>通常通り出資したいプロ<br>て、画面の案内に沿って | <b>アセットの申し込みをす</b><br>コジェクトを選び、「この<br>て手続きを進めると、デ; | <b>ける場合(デポジットがある場合)</b><br>の商品に投資する」ボタンをクリックし<br>ポジットを使う額を入力する欄が現れま |
|----------------------------------------------------------------------------------------------------|-------------------------------------------------|----------------------------------------------------|---------------------------------------------------------------------|
| <ul> <li>デポジット管理</li> <li>デポジット残高</li> </ul>                                                                                                 | すので、こ希望の金額を<br>「デポジットを使用する                      | と人力してください。<br>る」ボタンからもお進みい                         | いただけます。                                                             |
| 60,000円                                                                                                    | <b>出金指示をして分配金</b><br>「デポジットを出金する<br>てください。      | <b>≧を受け取る場合</b><br>る」ボタンをクリックし、                    | 、デポジット残高から出金金額を入力し                                                  |
|                                                                                                    | デポジットを出金する                                      | > デポジットを使用す                                        | a >                                                                 |
| デポジット出金指示入力                                                                                                    | <u>デポシ</u>                                      | <u> ジットのご利用方法</u>                                  |                                                                     |
| <b>■</b> デポジット                                                                                                    |                                                 |                                                    |                                                                     |
| 60,000円                                                                                                    |                                                 |                                                    |                                                                     |
| <ul> <li>デポジット出金額</li> <li>60000</li> <li>円</li> <li>※最低指示金額は、原則として1,000円以上となります。(1,000F</li> <li>※出金指示から当社での手続きが完了するまで、8営業日程度かかる</li> </ul> | 円以上は1円単位)<br>る場合があります。                          | 年 /月/日                                             | 照会                                                                  |
| ※出金にあたっては、1件あたり500円の事務手数料が会員の負担と<br>ただし、プロジェクト毎に条件が異なる場合があります。                                                                               | <b>上なります。</b><br>確認<br><u>諸額</u>                |                                                    | 状態                                                                  |
|                                                                                                    |                                                 |                                                    |                                                                     |

(注意事項)

デポジットの出金申請は1,000円以上から受け付けています。また、1,000円以上から1円単位での出金が可能です。 ※出金申請の際、1件につき500円の事務手数料をいただきます。出金指示から当社での手続きが完了するまで、8営業日程度かか る場合があります。